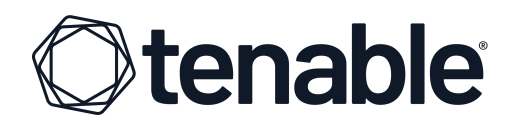

# **TENABLE UNIVERSITY**

# INSTRUCTIONS FOR VIRTUAL CLASSES OR CERTIFICATION EXAMS

# **TABLE OF CONTENTS**

| TENABLE UNIVERSITY INSTRUCTIONS              | 2  |
|----------------------------------------------|----|
| Log into Tenable University                  | 2  |
| Setting Local Time Zone and Updating Profile | 2  |
| Using an Enrollment Code                     | 4  |
| ON-DEMAND INSTRUCTIONS                       | 6  |
| VIRTUAL CLASS INSTRUCTIONS                   | 7  |
| Register for a Session                       | 7  |
| Changing Enrolled Session                    | 9  |
| Next Steps                                   | 10 |
| On the Day of Class                          | 11 |
| Completion Certificate                       | 11 |
| CERTIFICATION INSTRUCTIONS                   | 12 |
| Proctoring Service                           | 12 |
| ProctorU Technical Requirements              | 12 |
| Navigating to Tenable University             | 12 |
| Scheduling Your Exam                         | 15 |
| Installing the Guardian Browser              | 16 |
|                                              |    |

1

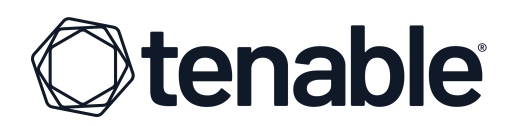

# **TENABLE UNIVERSITY INSTRUCTIONS**

# Log into Tenable University

 Using an HTML5 compliant browser, navigate to <u>https://university.tenable.com/</u>

If you have a Tenable Support Portal or Tenable Community login, use the same credentials to access Tenable University. Otherwise, click the **Create an Account** tab to create a new account.

| () tenable                                                                                                    |  |  |  |  |
|----------------------------------------------------------------------------------------------------|--|--|--|--|
| Tenable University                                                                                                    |  |  |  |  |
| CUSTOMER NOTE: Please login with your Tenable credentials<br>If you need to create an account, please use the 'Create an<br>Account' tab. |  |  |  |  |
| Log In Create an Account                                                                                                    |  |  |  |  |
|                                                                                                    |  |  |  |  |
| <b>∂</b>                                                                                                    |  |  |  |  |
| Don't remember your password?                                                                                                    |  |  |  |  |
| If you are a Partner, <b>please go here</b> for<br>registration and sign-in.                                                              |  |  |  |  |
| LOG IN >                                                                                                    |  |  |  |  |
|                                                                                                    |  |  |  |  |

# Setting Local Time Zone and Updating Profile

Once you are logged into your Tenable University account, we recommend that you update your user profile to your local time zone.

2. Click the User Menu in the upper-left corner of the main dashboard.

| = Otenable        |                                                                                            | Se                                                                                                    | arch content in the platform                                                                  | Q                                                                                                    | 0 | ٥ |
|-------------------|--------------------------------------------------------------------------------------------|----------------------------------------------------------------------------------------------------|-----------------------------------------------------------------------------------------------|----------------------------------------------------------------------------------------------------|---|---|
| NUM COLUMN SUDDAU | Product Education                                                                          | n Dashboard<br>rses                                                                                      |                                                                                               |                                                                                                    |   |   |
|                   | Tenable now offers Speci<br>education and certificati<br>please visit our <u>website</u> o | alist Certification for Tenable Vu<br>on program <u>hero</u> . Premium conte<br>r contact <u>sales</u> . | Welcome to Te<br>Inerability Management, Tena<br>ent requires an enrollment coo               | nable University!<br>ble Security Center, and Tenable OT Security You can learn more about Tenable's<br>le to access, and this code is provided after purchase. For pricing or to make a purchase,                                                                                                    |   |   |
|                   | On-Demand Courses<br>로 Q<br>Product Introduction (F                                        | ree)                                                                                                    | 1/3 🔇 🔊                                                                                       | Self-Enrollment           Self-Enrollment           Large-by-present content code to<br>begin-by-represent                                                                                                    |   |   |
|                   | Ctenable<br>Cloud Security<br>Introduction to Tenable<br>Cloud Security                    | tenable one introduction to Tenable One N D Flowering                                                    | Ctenable<br>Attack Surface Management<br>Introduction to Tenable<br>Attack Surface Management | Premium Content (Purchase Required)<br>Intender Information<br>Vendale<br>Vendale |   |   |
|                   |                                                                                            |                                                                                                    |                                                                                               |                                                                                                    |   |   |

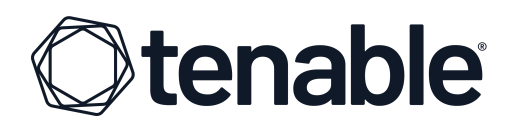

3. Then, click the My profile icon.

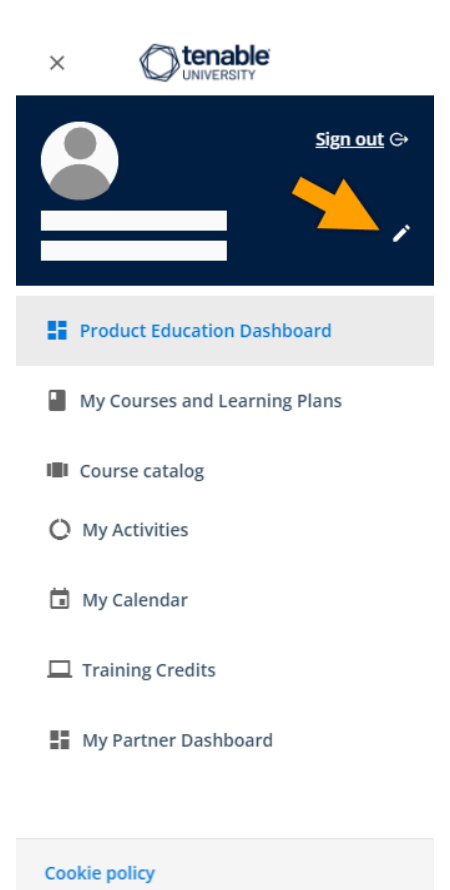

- 4. On the next screen, click the **Preferences** section and select your local **Time Zone** from the drop-down menu.
- 5. Click the **Save Changes** button.
- Click the Personal Info section to enter your First and Last Name in the appropriate fields.
- 7. Click the **Save Changes** button.

| Preferences                                         |  |
|-----------------------------------------------------|--|
| Set your language and your time options preferences |  |

| Language                     |   |
|------------------------------|---|
| English                      | • |
|                              |   |
| Date format                  |   |
| 03/15/2005 05:30:00 pm       | * |
|                              |   |
| Time Zone                    |   |
| (GMT -05:00) America/Chicago | • |
|                              |   |
|                              |   |
|                              |   |
| SAVE CHANGES                 |   |

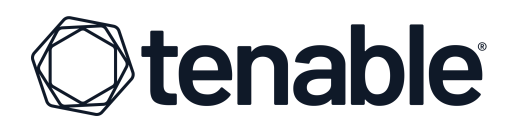

## Using an Enrollment Code

When training is purchased, enrollment codes are sent via email to the primary contact for your organization. This email contains <u>all</u> enrollment codes for as many instruction seats as purchased. Here is an example of the email:

#### Greetings Valued Tenable Customer!

Thank you for your recent purchase:

[2 Day Virtual Seat - Tenable Vulnerability Management]

If you are not the one attending class, please forward an enrollment code and the below instructions to the individual(s) that will attend.

The steps needed to use an enrollment code and register for a class are highlighted below. A detailed walkthrough of the process can be found <u>here</u>.

#### Enrollment Instructions:

**Step #1:** Log into <u>Tenable University</u> with your credentials. For best results, please ensure your user profile in Tenable University is set to your local time zone.

**Step #2:** From the main dashboard of Tenable University, enter your single use enrollment code in the **Instructor-led Course Enrollment** section to unlock the course. Then click the **Submit** button.

Congratulations! You have **unlocked** the course and can now **register** for the session of your choice.

**Step #3:** To register for a specific session date, select the icon in the **Instructor-led Courses** section for your product.

**Step #4:** Select a session date from the list, and click **ENROLL INTO THIS SESSION**. Please make sure the session you choose is for your desired region and time zone. Note you will return to this area when class begins to join the webinar.

You will receive additional email communication once your seat in the chosen session has been reserved. If you need further information or require assistance, please contact us at <u>university@tenable.com</u>.

Kindly, The Tenable University Team

# **Otenable**

**Note:** Training should be scheduled within nine (9) months of the Purchase Date and completed within twelve (12) months of the Purchase Date. For specifics around scheduling/rescheduling, please review the <u>Tenable Master Agreement</u>.

Since an enrollment code is registered to whomever uses it, one code should be distributed to each individual wishing to attend training. Then, *that* individual needs to use the enrollment code. Enrollment codes are entered on the main page of Tenable University.

 For Virtual Classes or Nessus Fundamentals, enter your enrollment code in the Enrollment code field and then click the Submit button (arrow icon). For certification exams, you <u>do not enter enrollment codes here</u>. Instead, follow the <u>Certification Instructions</u>.

| Welcome to Tenable University!<br>Tenable now offers Specialist Certification for Tenable Vulnerability Management, Tenable Security Center, and Tenable OT Security! You can learn more about Tenable's<br>education and certification program here. Premium content requires an enrollment code to access, and this code is provided after purchase. For pricing or to make a purchase,<br>please visit our website or contact sales. |                                                   |                                                                                                    |                                                                                                    |  |  |  |  |  |
|----------------------------------------------------------------------------------------------------|---------------------------------------------------|----------------------------------------------------------------------------------------------------|----------------------------------------------------------------------------------------------------|--|--|--|--|--|
| On-Demand Courses                                                                                                    |                                                   |                                                                                                    | Premium Content Enrollment                                                                                |  |  |  |  |  |
| 후 Q<br>Product Introduction (F                                                                                                    | ree)                                              | 1/3 🔇 🔇                                                                                             | Self-Enrollment<br>Enter your premium content enrollment code to testcode begin the registration process. |  |  |  |  |  |
| Cloud Security                                                                                                    | <b>tenable</b> one<br>Introduction to Tenable One | <b>tenable</b><br>Attack Surface Management<br>Introduction to Tenable<br>Attack Surface Management | Premium Content (Purchase Required)                                                                       |  |  |  |  |  |
| EN                                                                                                    | EN                                                | EN                                                                                                  | On-Demand Course On-Demand Course                                                                         |  |  |  |  |  |
| E E-learning                                                                                                    | E-learning                                        | E E-learning                                                                                        |                                                                                                    |  |  |  |  |  |

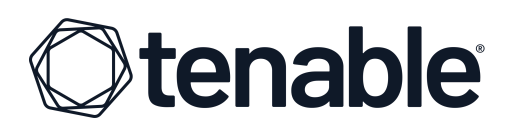

If the enrollment code provided is valid, you will see a confirmation that you have access to a course.

| Premium Content Enrollment                                                                              |                                        |
|----------------------------------------------------------------------------------------------------|----------------------------------------|
| Your code gives you access to 1 course<br>You can find the new course in "My courses and learning plans | s" page                                |
| INSERT ANOTHER CODE                                                                                     | VIEW ALL MY COURSES AND LEARNING PLANS |

If your code is not accepted, please contact Tenable at <u>university@tenable.com</u>.

# **ON-DEMAND INSTRUCTIONS**

Once your course is unlocked with your enrollment code (see instructions above), you can then access it from the **Premium Content** section as many times as you like, for one year from purchase. On-demand courses are accessed from the **On-Demand Courses -All Courses** icon. Only courses you have purchased and redeemed will be shown as unlocked within the catalog.

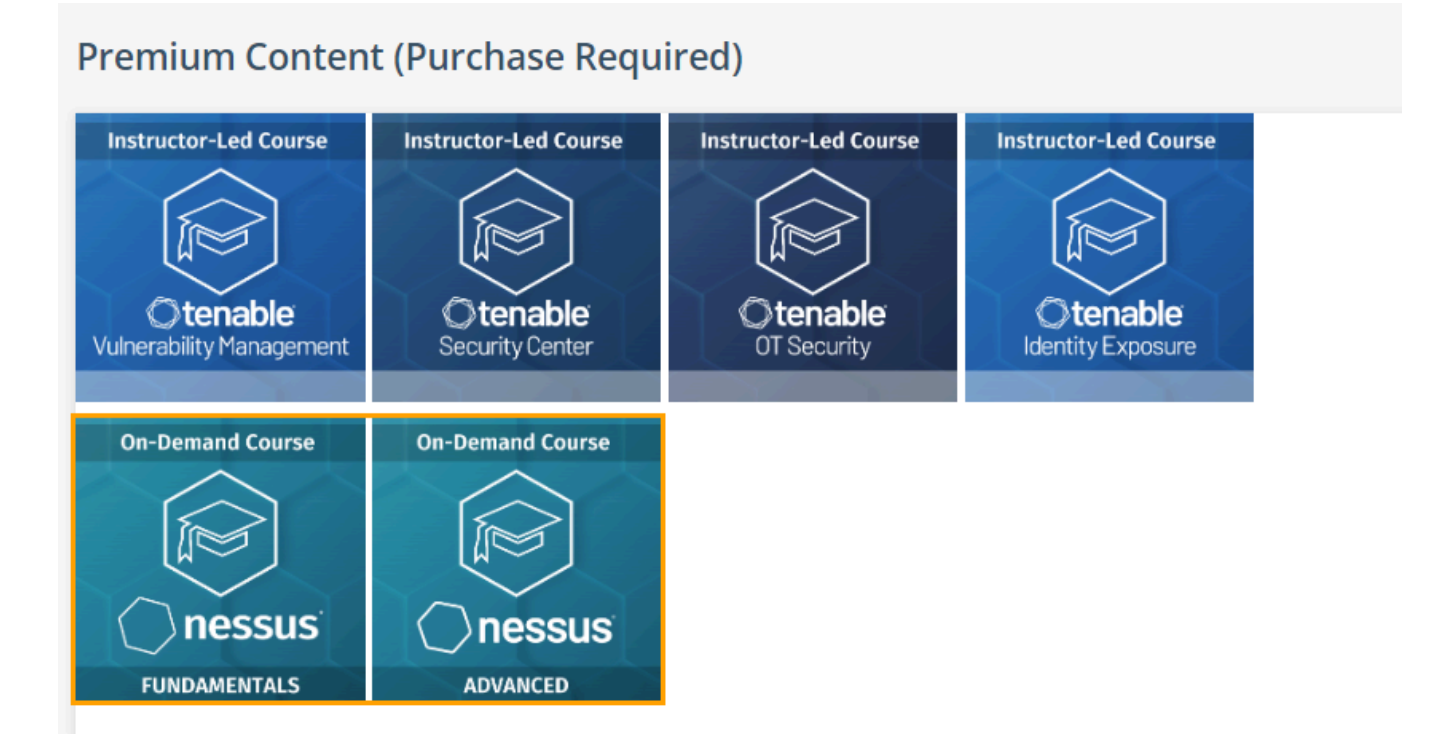

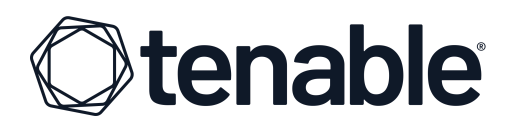

# VIRTUAL CLASS INSTRUCTIONS

### **Register for a Session**

Once your course is unlocked with your enrollment code, you need to register for a session of your course.

1. Navigate to the **Premium Content** section and click the appropriate course icon.

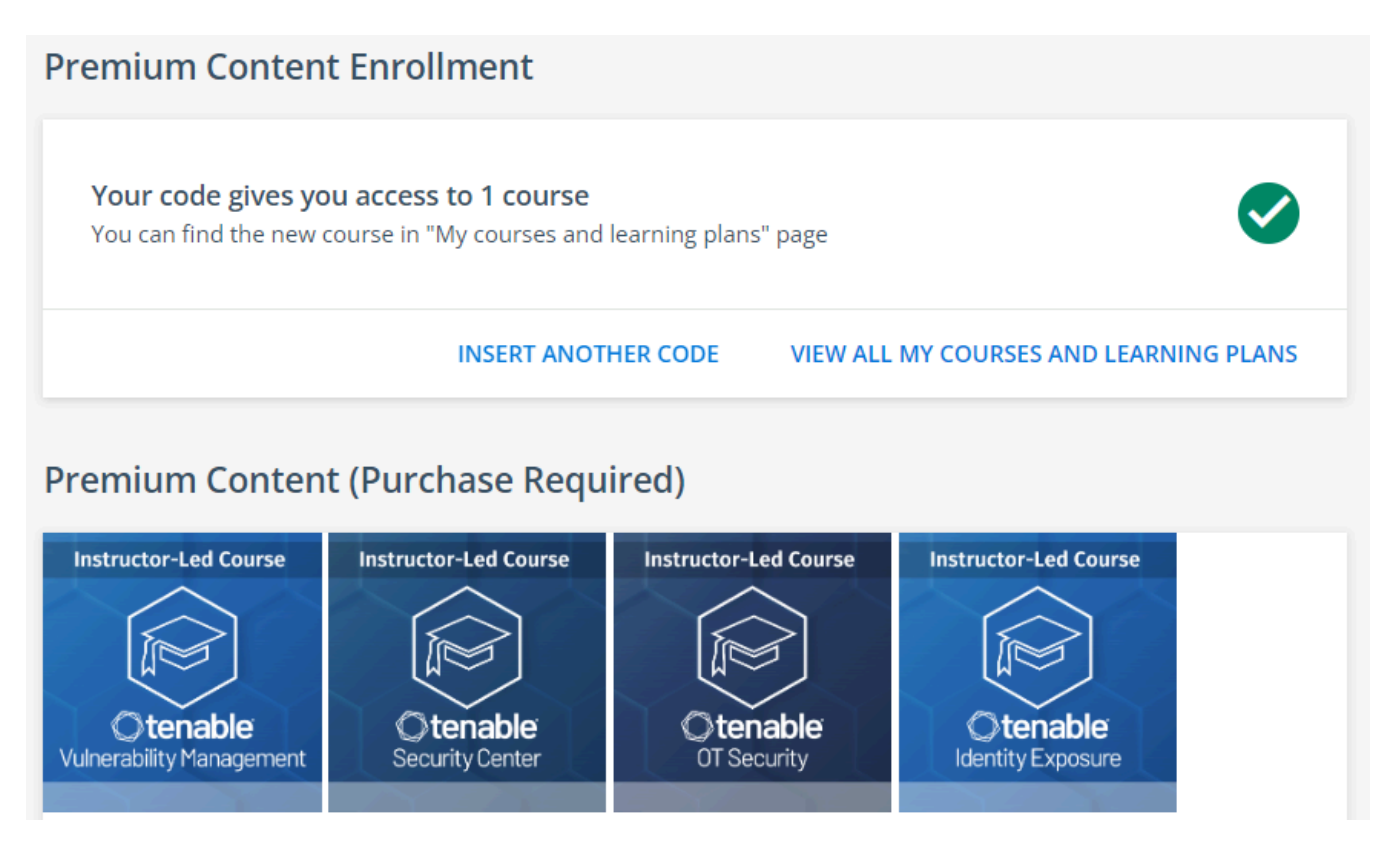

# **Otenable**

2. Select the session you wish to attend, paying attention to the region and the dates each session is offered.

|                                                                            | Tenable Security Center Expert                                                                                                    |   |
|----------------------------------------------------------------------------|----------------------------------------------------------------------------------------------------|---|
| Cecurity Center                                                            | Participants in this premium two-day course will build on their previous Tenable Security Center Specialist instruction to advance their usage of the Tenable Security Center<br>platform's powerful capabilities. Content for the instructor-led course includes deploying Tenable Security Center in large and extremely large-scale environments, tuning<br>Tenable Security Center for maximum performance, using the Tenable Security Center API with pyTenable, and importing Tenable Security Center data into Tenable Lumin<br>for Cyber Exposure risk analysis. | r |
|                                                                            | Please Note: Classes listed in the LATAM region will be taught in Spanish.<br>Show Less                                                                                                    |   |
| You have not selected a se                                                 | ession yet. Please select one, and click Enroll into this session.                                                                                                    |   |
| VIRTUAL   Australia/Syd<br>START 🖬 07/15/2024 -<br>(GMT -05:00) America/Ch | rdney   APAC   SC EXPERT<br>→ END                                                                                                    | * |
| VIRTUAL   America/New<br>START 🖬 07/24/2024<br>(GMT -05:00) America/Ch     | WY York   AMER   SC EXPERT<br>→ END © 07/25/2024<br>hicago                                                                                                    | ~ |
| VIRTUAL   America/Nev<br>START 🖬 09/11/2024 -<br>(GMT -05:00) America/Ch   | W York   AMER   SC EXPERT<br>→ END 1 09/12/2024<br>hicago                                                                                                    | ~ |
| VIRTUAL   GMT+3   EM<br>START 🖬 09/23/2024<br>(GMT -05:00) America/Ch      | 1EA<br>→ END 	□ 09/24/2024<br>hicago                                                                                                    | ~ |

You may click a session to see the start times and length of instruction.

### 3. Click "ENROLL INTO THIS SESSION" to make your selection.

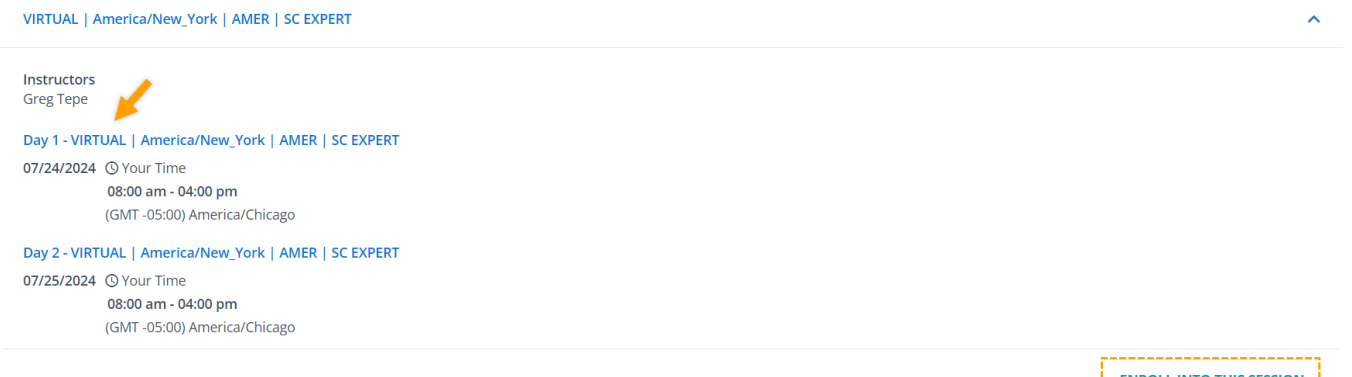

ENROLL INTO THIS SESSION

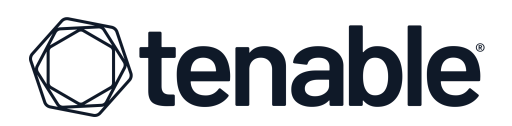

You are now enrolled in your chosen session. You will receive email reminders one week, one day, and one hour before your chosen session begins.

| <b>Otenab</b><br>Security Cer      | Session: VIRTUAL   America/New_York   AMER   SC<br>EXPERT                                                                                                    | This course is not yet completed.                                                                                                    |
|------------------------------------|----------------------------------------------------------------------------------------------------|----------------------------------------------------------------------------------------------------|
| OVERVIEW                           | CONTENT                                                                                                    |                                                                                                    |
| A You mus                          | t attend at least 2/2 events to complete this session                                                                                                    |                                                                                                    |
| 07/24/2024                         | Day 1 - VIRTUAL   America/New_York   AMER   SC EXPERT<br>③ 08:00 AM - 04:00 PM<br>(GMT -05:00) America/Chicago                                                                                                    | ~                                                                                                    |
| 07/25/2024                         | Day 2 - VIRTUAL   America/New_York   AMER   SC EXPERT<br>③ 08:00 AM - 04:00 PM<br>(GMT - 05:00) America/Chicago                                                                                                    | ~                                                                                                    |
|                                    |                                                                                                    |                                                                                                    |
| Course Des                         | scription                                                                                                    |                                                                                                    |
| Participants in<br>Content for the | this premium two-day course will build on their previous Tenable Security Center Specialist instruction to advance the<br>e instructor-led course includes deploying Tenable Security Center in large and extremely large-scale environments. tu<br>the Center Divide proceeding of the control of the control of the control of the control of the control of the Center of the control of the control of the c | ir usage of the Tenable Security Center platform's powerful capabilities.<br>Ining Tenable Security Center for maximum performance, using the |
| Please Note: 0                     | try Center API with pylenable, and importing lenable security Center data into lenable Lumin for Cyber Exposure risk<br>Classes listed in the <b>LATAM</b> region will be taught in Spanish.                                                                                                    | anaiysis.                                                                                                    |

**Please Note:** You can self-enroll in a session until 11:59 PM the day before the course start date (in the time zone of the session). Once the start day has arrived, registration closes automatically and changes cannot be made.

## **Changing Enrolled Session**

If you are unable to attend a class session you registered for, you have two options. If you already know which session you would like to move your registration to, you can simply change your registration to that session. If you know you cannot attend your chosen session, but do not yet know which new session fits your schedule, you can unenroll and then select another session later.

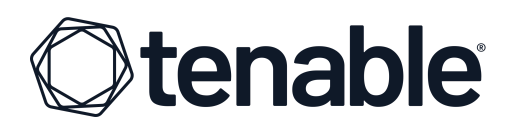

To change or unenroll from a session, please navigate to the course in Tenable University. If you have already registered for a session to attend, you will see these icons at the top right of the page:

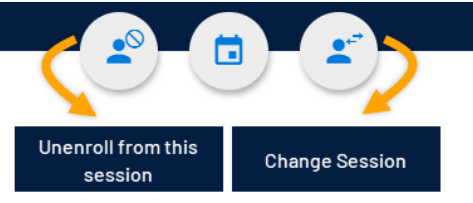

If you already know which session you would like to attend, use the icon on the right to move your enrollment to the new session.

To unenroll from a session now and choose another session later, use the icon on the left. This will unenroll you from this session, and you can choose another at your convenience following the same process you used to select your first session.

## **Next Steps**

Before your class starts, you need to make sure you are prepared. Students should possess a basic understanding of TCP/IP networking, operating systems security, and common client/server applications.

Broadband internet access is required, along with a current PDF viewer, and an updated web browser (like Google Chrome, Apple Safari or Mozilla Firefox). Students must also have an advanced text editor available, such as Notepad++, Atom, Light Table, or Bluefish.

Please see the table below for technical requirements and use the test links to ensure compatibility before training begins.

| Requirement       | Reference Information                                            | Test Links                                                       |
|-------------------|------------------------------------------------------------------|------------------------------------------------------------------|
| Adobe Reader      | https://get.adobe.com/reader/                                    | https://helpx.adobe.com/reader.html                              |
| Zoom Conferencing | Zoom Getting Started                                             | Zoom Conference Test                                             |
| Lab Connectivity  | Some Tenable products have<br>web interfaces on certain<br>ports | <u>https://lab-test.labs.university.tenable</u><br>. <u>com/</u> |

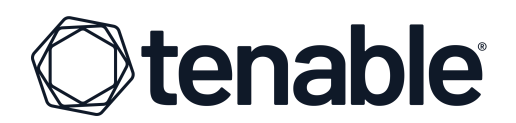

# On the Day of Class

When it is time for class, log into Tenable University and return to your course. The "**Upcoming**" button will be replaced with a button that reads "**Join Webinar**" (Zoom Session) that you may click on to enter your class up to 15 minutes before the start time.

| <b>Otenak</b><br>Security Ce | Tenable Security Center Expert<br>Session: VIRTUAL   America/New_York   AMER   SC<br>EXPERT                                                                                                   | This course is not yet completed. |
|------------------------------|----------------------------------------------------------------------------------------------------|-----------------------------------|
| You mus                      | t attend at least 2/2 events to complete this session           Day 1 - VIRTUAL   America/New_York   AMER   SC EXPERT           ③ 08:00 AM - 04:00 PM           (GMT - 05:00) America/Chicago |                                   |

# **Completion Certificate**

Once you have attended all sessions of a given course, you will be presented with a button to be able to download your Certificate of Completion. Navigate to the course and click the button shown below.

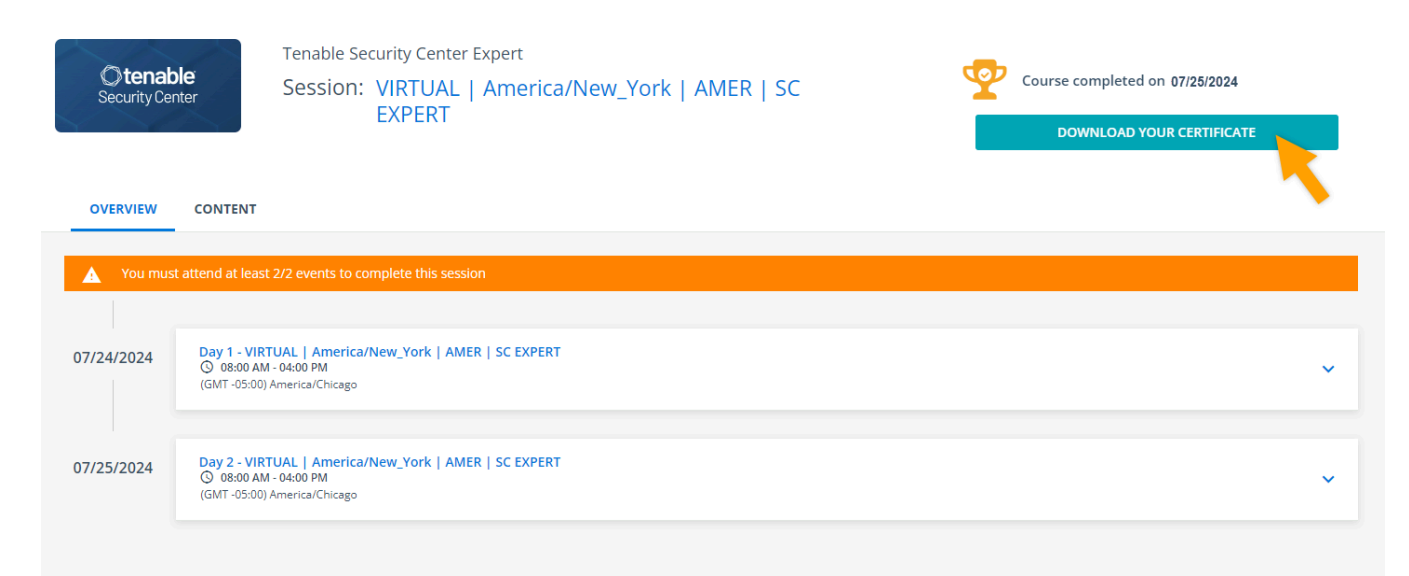

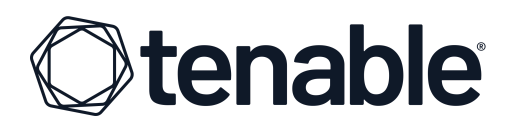

# **CERTIFICATION INSTRUCTIONS**

## **Proctoring Service**

Tenable uses ProctorU to proctor certification exams. Instructions are provided below. For assistance, please contact ProctorU via their chat, at <u>https://auto.proctoru.com/chat/</u>

## **ProctorU Technical Requirements**

Before your exam, please confirm you meet ProctorU's technical requirements.

Browser:

• Google Chrome or Firefox; please disable your pop-up blocker

Equipment:

- Personal desktop or laptop computer (required)
- Built-in or external webcam
- Built-in or external microphone
- Built-in or external speakers
- Ability to use a video conferencing app, such as Zoom or GoToMeeting

## Navigating to Tenable University

You will receive an email from Tenable with your enrollment code. This enrollment code will allow you to schedule and take your exam.

4. First, you will need to login to https://university.tenable.com

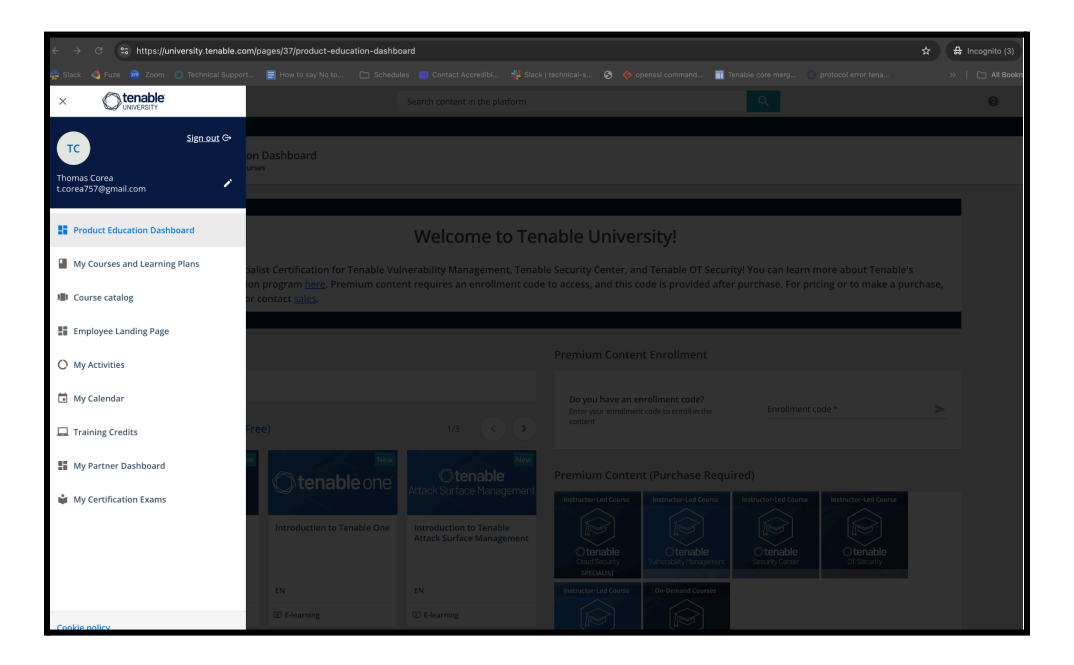

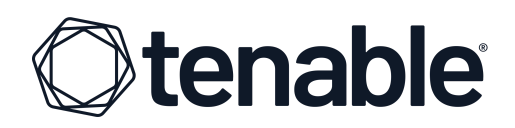

- 5. Click this icon at the top left corner of your screen.
- 6. Then you will need to click **My Certification Exams**. You will then be directed to the **Manage My Exam** page.

| $\leftarrow \rightarrow$ | ල 😫 https://      | university.tenable.com/ | pages/45/my-certifica   | tion-exams                    |                          |                      |                                 |                           |                     | 🖈 🔀 Incognito (3) |
|--------------------------|-------------------|-------------------------|-------------------------|-------------------------------|--------------------------|----------------------|---------------------------------|---------------------------|---------------------|-------------------|
| Slack                    | 🔩 Fuze 🛛 🙇 Zoom   | Technical Support       | 📑 How to say No to      | 🗀 Schedules 🛛 🖅 Co            | intact Accredibl 🕴       | Slack   technical-s. | . 📀 🔶 openssi command           | . 📺 Tenable core merg     | protocol error tena | >>   🗀 All Bookn  |
| =                        |                   | e                       |                         | Search o                      | ontent in the platfo     | orm                  |                                 | Q                         |                     | 0                 |
| < Back                   | Product Education | Dashboard > My Certifi  | ication Exams           |                               |                          |                      |                                 |                           |                     |                   |
|                          |                   | Man<br>This dashb       | age My I                | Exam<br>edeem an enrollment c | ode for a <u>Tenable</u> | e certification exa  | <u>n</u> . Once redeemed, you w | ill register, schedule, a | nd take the exam    |                   |
|                          |                   | with our ce             | ertification partner, N | Meazure Learning, via ti      | heir exam platfor        | m, ProctorU.         |                                 |                           |                     |                   |
|                          |                   | Enrollment              | Code                    |                               |                          |                      |                                 |                           |                     |                   |
|                          |                   | Enter enr               | rollment code           |                               |                          |                      |                                 |                           |                     |                   |
|                          |                   | Redeem                  | Enrollment Code         |                               |                          |                      |                                 |                           |                     |                   |
|                          |                   |                         |                         |                               |                          |                      |                                 |                           |                     |                   |
|                          |                   | My Ex                   | kams 😮                  |                               |                          |                      |                                 |                           |                     |                   |
|                          |                   | Go to Exa               | am Portal               |                               |                          |                      |                                 |                           |                     |                   |
|                          |                   | Exam Na                 | me Enro                 | llment Code                   | Status                   | Score                | Completion Date                 | Expires                   | Action              |                   |
|                          |                   |                         |                         |                               |                          |                      |                                 |                           |                     |                   |
|                          |                   |                         |                         |                               |                          |                      |                                 |                           |                     |                   |
|                          |                   |                         |                         |                               |                          |                      |                                 |                           |                     |                   |
|                          |                   |                         |                         |                               |                          |                      |                                 |                           |                     |                   |
|                          |                   |                         |                         |                               |                          |                      |                                 |                           |                     |                   |
|                          |                   |                         |                         |                               |                          |                      |                                 |                           |                     |                   |
|                          |                   |                         |                         |                               |                          |                      |                                 |                           |                     |                   |
|                          |                   |                         |                         |                               |                          |                      |                                 |                           |                     |                   |

7. Enter your Exam code in the **Enrollment Code** text field and click **Redeem Enrollment Code**.

| C tenable                          |                                                                                               | Search content in the platform                                 |              |           |                    | Q.                                    |               |  | 0 |
|------------------------------------|-----------------------------------------------------------------------------------------------|----------------------------------------------------------------|--------------|-----------|--------------------|---------------------------------------|---------------|--|---|
| Product Education Dashboard > My C | Certification Exams                                                                           |                                                                |              |           |                    |                                       |               |  |   |
|                                    | Manage My                                                                                     | Evame                                                          |              |           |                    |                                       |               |  |   |
|                                    | This dashboard allows you to<br>with our certification partner,                               | redeem an enrollment code for a Tenable certific<br>ProctorU.  | ation exam.  | . Once r  | edeemed, you wi    | ll register, schedule, and            | take the exam |  |   |
|                                    | Enrollment Code                                                                               |                                                                |              |           |                    |                                       |               |  |   |
|                                    | Enter your enrollment code                                                                    |                                                                |              |           |                    |                                       |               |  |   |
|                                    | Redeem Enrollment Code                                                                        |                                                                |              |           |                    |                                       |               |  |   |
|                                    | Redeen Enrollment oode                                                                        |                                                                |              |           |                    |                                       |               |  |   |
|                                    |                                                                                               |                                                                |              |           |                    |                                       |               |  |   |
|                                    | My Exams 😮                                                                                    |                                                                |              |           |                    |                                       |               |  |   |
|                                    | Go to Exam Portal                                                                             |                                                                |              |           |                    |                                       |               |  |   |
|                                    |                                                                                               |                                                                |              |           | Completion         |                                       |               |  |   |
|                                    | Exam Name                                                                                     | Enrollment Code                                                | Status       | score     | Date               | Expires                               | Action        |  |   |
|                                    | Specialist Written Exam                                                                       | ProctorUProdScSpecWrittenUAI02052025                           | Enrolled     | N/A       | N/A                | Sun, Jan 25, 2026,<br>12:00:00 AM EST | Unenroll      |  |   |
|                                    |                                                                                               |                                                                |              |           |                    |                                       |               |  |   |
|                                    |                                                                                               |                                                                |              |           |                    |                                       |               |  |   |
|                                    |                                                                                               |                                                                |              |           |                    |                                       |               |  |   |
|                                    |                                                                                               |                                                                |              |           |                    |                                       |               |  |   |
|                                    |                                                                                               |                                                                |              |           |                    |                                       |               |  |   |
| Let us kn<br>Your learn            | now you agree to cookies                                                                      | rmance, preferences, usage & statistics. By accepting t        | hem, you cor | nsent to  | store on your devi | P                                     |               |  |   |
| only the co<br>your cook           | ookies that don't require consent. By contin<br>ie settings at any time in the Cookie prefere | uing to browse this website, you implicitly agree to the nces. | use of neces | isary coo | kies. You can chan | COOKIE PREFEREN                       | ACCEPT        |  |   |

8. Under **My Exams**, click **Go to Exam Portal**. You will be directed to the **ProctorU** page.

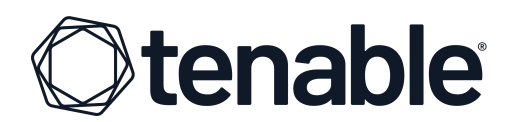

| $\leftrightarrow \rightarrow$ $\odot$ $\mathfrak{S}$ https://api.proctoru.com/terms_of_service/edit?target=%2Fst | udents%2Freservations                                                                              | Update complete.                          |               |
|----------------------------------------------------------------------------------------------------|----------------------------------------------------------------------------------------------------|-------------------------------------------|---------------|
| 🏰 Slack 🔌 Fuze 👼 Zoom 🜔 Technical Support 🗮 How to say No to 🗅 S                                                 | chedules 🗧 Contact Accredibl 😤 Slack   technical-s 🔇 🔶 openssl command                             | 🁖 Tenable core merg 🔵 protocol error tena | 🔅 📋 All Bookn |
|                                                                                                    | U<br>U                                                                                             |                                           |               |
|                                                                                                    | ProctorU                                                                                           |                                           |               |
|                                                                                                    | Please Review Our Following Terms                                                                  |                                           |               |
|                                                                                                    |                                                                                                    |                                           |               |
|                                                                                                    | ProctorU has updated their terms and or privacy policy. Please click<br>the links below to review. |                                           |               |
|                                                                                                    | By checking this box, you agree to ProctorU's <u>Terms of Service</u> and<br>Privacy Policy.       |                                           |               |
|                                                                                                    | Back Sign In                                                                                       |                                           |               |
|                                                                                                    |                                                                                                    |                                           |               |
|                                                                                                    | ©2025 ProctorU, Inc.                                                                               |                                           |               |
|                                                                                                    | All rights reserved                                                                                |                                           |               |
|                                                                                                    | Privacy Policy - Terms of Service                                                                  |                                           |               |
|                                                                                                    |                                                                                                    |                                           |               |
|                                                                                                    |                                                                                                    |                                           |               |
|                                                                                                    |                                                                                                    |                                           |               |
|                                                                                                    |                                                                                                    |                                           |               |

9. On the ProctorU page, click the **Sign in** button. You will be directed to the **Account Settings** page.

| 🕂 Slack 🗳 Fuze 🎐 Zoom 🕥 Technical Support 🗮 How to say No to 🗅 Sch | redules 🥽 Contact Accredibl 🛱 Siack   technical-s 📀 🧇 openssi command | 📊 Tenable core merg 🔵 protocol error tena | >>   🗅 All Bookmarks |
|--------------------------------------------------------------------|-----------------------------------------------------------------------|-------------------------------------------|----------------------|
| My Sessions My Orders Support                                      |                                                                       | My Cart 0                                 |                      |
| My Account                                                         |                                                                       | Form Legend                               |                      |
| General Settings                                                   |                                                                       | General Settings                          |                      |
| Username *                                                         | djlfkdjbfdgsd                                                         | Enrollments                               |                      |
| Email *                                                            | knjfldj;sfnvjldfs                                                     | Change Password                           |                      |
| Legal First name *                                                 | t                                                                     |                                           |                      |
| Legal Last name *                                                  | c                                                                     |                                           |                      |
| Phone *                                                            | 2407778888                                                            |                                           |                      |
| Country *                                                          | United States \$                                                      |                                           |                      |
| State/ Province/ Region *                                          | Colorado ~                                                            |                                           |                      |
| Time Zone *                                                        | (GMT-05:00) US/Eastern ¢                                              |                                           |                      |
| Preferred Language                                                 | English                                                               |                                           |                      |
| Enrollments                                                        |                                                                       |                                           |                      |
| Institution *                                                      | Tenable                                                               |                                           |                      |
|                                                                    | Remove Enrollment                                                     |                                           |                      |
|                                                                    | Add Enrollment                                                        |                                           |                      |
|                                                                    | Update Account                                                        |                                           | •                    |

10. Please fill out your profile for ProctorU and click the **Update Account** button. You will then be returned to the main ProctorU page.

# **Otenable**

| $\leftrightarrow$ $\rightarrow$ $\bigcirc$ $\mathfrak{S}$ https://api.proctoru | u.com/students/reservations                                                                  |                                                     |                                                                  | Update complete.                                                |
|--------------------------------------------------------------------------------|----------------------------------------------------------------------------------------------|-----------------------------------------------------|------------------------------------------------------------------|-----------------------------------------------------------------|
| 🕂 Slack 🔇 Fuze 👼 Zoom 🔘 Technic                                                |                                                                                              |                                                     |                                                                  | 🗂 Tenable core merg 🕥 protocol error tena »   🗀 All E           |
|                                                                                | proctor                                                                                      |                                                     | ⊕ Se                                                             | elect language 👻 Thomas Corea 👻                                 |
|                                                                                | My Sessions My Orders Su                                                                     | apport                                              |                                                                  | My Cart 0                                                       |
|                                                                                | Account updated.                                                                             |                                                     |                                                                  | ×                                                               |
|                                                                                | (?)<br>Have Questions?                                                                       | Test Your Equipment                                 | Download Guardian                                                | Schedule New Session                                            |
|                                                                                | Scheduled Appointments                                                                       |                                                     |                                                                  |                                                                 |
|                                                                                | Te<br>Active Exams Int                                                                       | sting Center<br>formation Date & Time               | Type Status                                                      | Actions                                                         |
|                                                                                | Tenable     Or       SecurityCenter     Specialist Written       Tenable     Show 20 results | e .                                                 | Lives Pending                                                    | Check your exam rules<br>Schedule                               |
|                                                                                |                                                                                              |                                                     |                                                                  |                                                                 |
|                                                                                | ProctorU<br>About [2"<br>Privacy Policy [2"                                                  | My Account<br>Account Settings<br>Password Settings | Support C <sup>®</sup><br>URL Redirection Service C <sup>®</sup> | X ()<br>ProctorU, Inc. All rights reserved.<br>© Copyright 2025 |

# **Scheduling Your Exam**

**PLEASE NOTE:** Enrollment codes are one-time use. Once they are entered into the ProctorU, they cannot be redeemed by another user.

1. Click the blue **Schedule** button on the ProctorU dashboard. Select the date and time that you would like to take the exam:

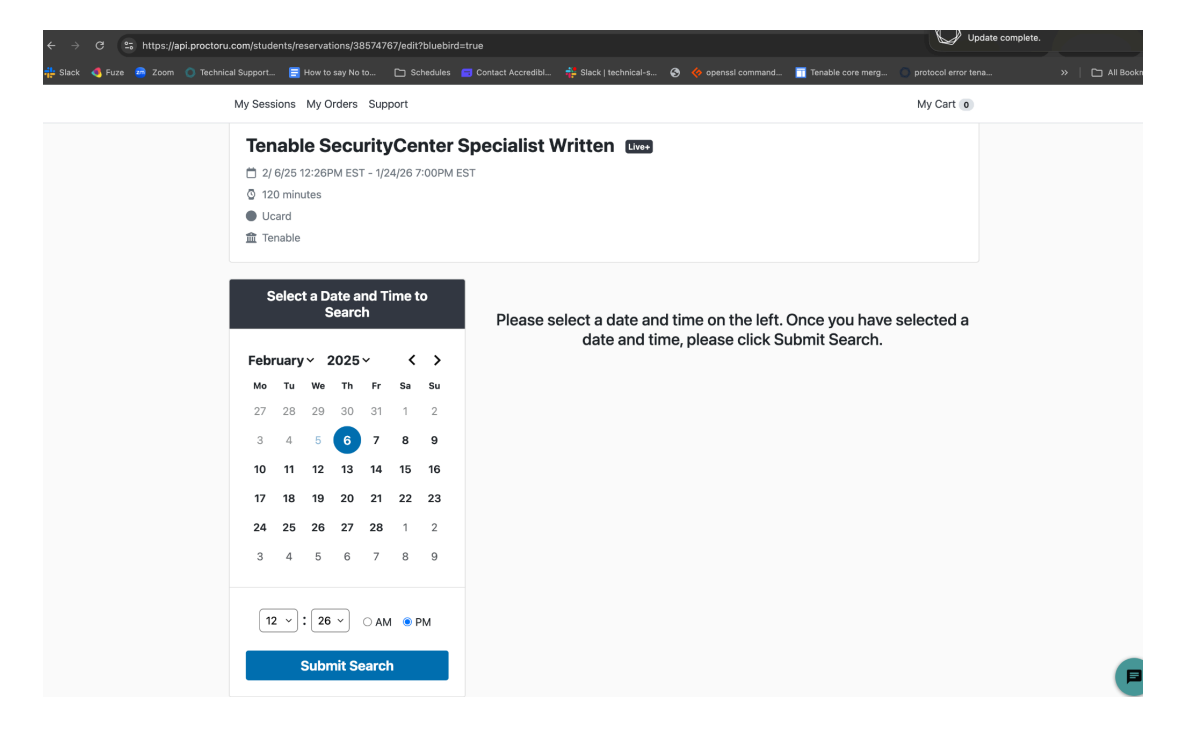

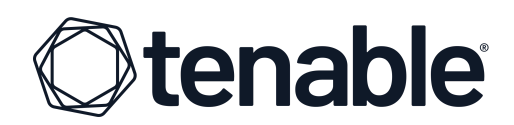

- 2. Once you have selected the date and time, click **Submit Search**.
- 3. From here, you can select a session. Then, schedule it by clicking the **Schedule** button. Once you have scheduled your exam with the proctor, you will see a **Successful Registration** prompt.

| → C 😫 https://api.pro | octoru.com/students/order/receipt?id=648                                               | 16418                                                                                                    |                                                                                          | Upi                                              | date complete.    |
|-----------------------|----------------------------------------------------------------------------------------|----------------------------------------------------------------------------------------------------|------------------------------------------------------------------------------------------|--------------------------------------------------|-------------------|
| ack 🔩 Fuze 쿌 Zoom 🔘 1 | fechnical Support 📃 How to say No to                                                   |                                                                                                    |                                                                                          | command 🧮 Tenable core merg 🔘 protocol error ten | a »   🗅 All Bookn |
|                       | proctor                                                                                |                                                                                                    |                                                                                          | ⊕ Select language ▼ Thomas Corea ▼               |                   |
|                       | My Sessions My Orders Sup                                                              | port                                                                                                    |                                                                                          | My Cart 0                                        |                   |
|                       | Reservation complete.                                                                  |                                                                                                    |                                                                                          | ×                                                |                   |
|                       | Your order was suce                                                                    | cessful!                                                                                                    |                                                                                          | Print Receipt                                    |                   |
|                       | Here are some resources                                                                | s to help you get ready                                                                                                    |                                                                                          | Order #64816418                                  |                   |
|                       | Download Guardian E<br>You will be taking your exam in<br>recommended. Guardian will a | Browser<br>In the Guardian Browser, so installing<br>Ilso test your system's hardware and                                                                                                    | g it ahead of time is<br>d software to make sure they                                    | Live Tenable SecurityCent<br>See Details >       |                   |
|                       | are ready for exam day.                                                                | are ready for exam day.  Check Out Our Online Guides Our Help Center has useful guides and videos that can help you make sure you're ready for exam day and answer any questions you may have. |                                                                                          |                                                  |                   |
|                       | ProctorU                                                                               | My Account                                                                                                    | Support                                                                                  | ×0                                               |                   |
|                       | About [2]<br>Privacy Policy [2]<br>Terms of Service [2]                                | Account Settings<br>Password Settings<br>Notification Settings                                                                                                    | Support [2]<br>URL Redirection Service<br>Test Your Equipment [2]<br>Resource Center [2] | ProctorU, Inc. All rights reserved.              |                   |

If you have any problems, please email university@tenable.com. Be sure to provide your **Enrollment Code**!

### Installing the Guardian Browser

You must install the Guardian Browser in order to take the Exam! If you do not, the Exam will not work.

Here is the link to install the Guardian Browser: <u>https://guardian.meazurelearning.com/</u>

**NOTE:** We highly recommend that you use a personal computer that is <u>not</u> connected to your company's network.

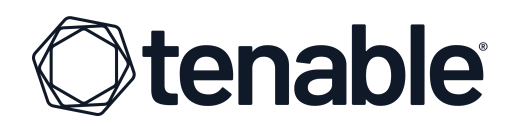

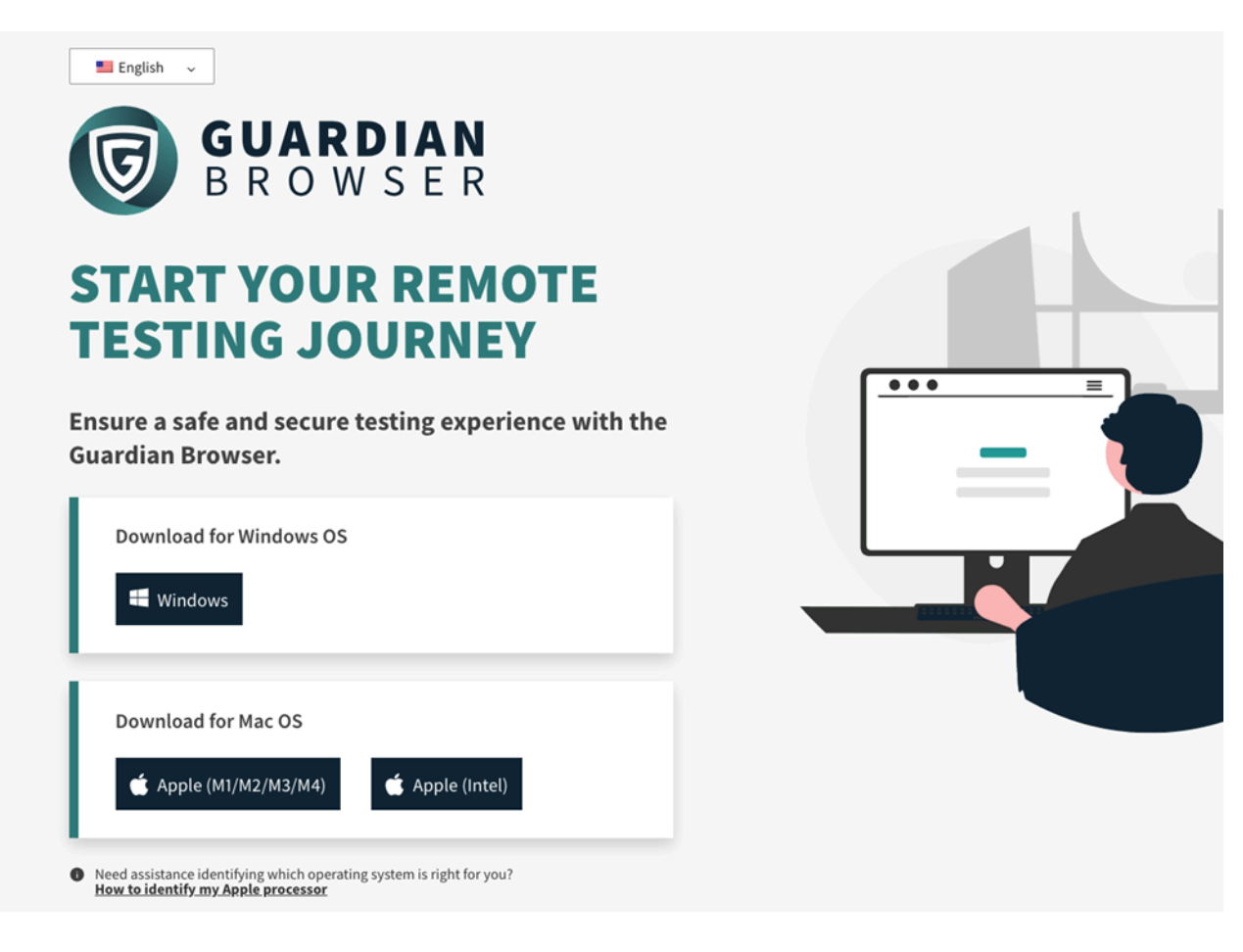

# **ABOUT TENABLE**

Tenable is the exposure management company, exposing and closing the cybersecurity gaps that erode business value, reputation and trust. The company's AI-powered exposure management platform radically unifies security visibility, insight and action across the attack surface, equipping modern organizations to protect against attacks from IT infrastructure to cloud environments to critical infrastructure and everywhere in between. By protecting enterprises from security exposure, Tenable reduces business risk for more than 44,000 customers around the globe. Learn more at <u>tenable.com</u>.